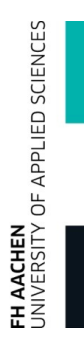

# Praktikumsanmeldung über CampusOffice

© FH AACHEN UNIVERSITY OF APPLIED SCIENCES

| 1

- > Dies ist ein Hilfedokument begleitend zur Info-Webseite zum Anmeldevefahren(für Pflichtpraktika) <u>https://www.fh-aachen.de/fachbereiche/elektrotechnik-und-informationstechnik/rund-ums-studium/anmeldung-praktika-pflichtfaecher</u>
- > Lesen Sie auch die häufig gestellten Fragen, die für Sie auf dieser Seite zusammengestellt worden sind: <u>https://www.fh-aachen.de/fachbereiche/elektrotechnik-und-informationstechnik/rund-ums-studium/anmeldung-praktika-pflichtfaecher/faq-anmeldung-pflichtpraktika</u>

- > Melden Sie sich zunächst an CampusOffice an (<u>https://www.campusoffice.fh-aachen.de/</u>)
- > Navigieren Sie in Ihrem Studiengang und der f
  ür Sie g
  ültigen Pr
  üfungsordnung ins gew
  ünschte Semester
- > Wählen Sie eine betroffene Veranstaltung und nutzen Sie dort das Anmeldeverfahren

|                                           | Vorlesungsverzeichnis                                 |       |                   |
|-------------------------------------------|-------------------------------------------------------|-------|-------------------|
|                                           | SS 2017 > Bachelorstudiengänge                        |       |                   |
|                                           | Angewandte Chemie (B.Sc.)                             |       |                   |
| <ul> <li>Ihre Übersicht</li> </ul>        | Angewandte Chemie Dual (B.Sc.)                        |       |                   |
| <ul> <li>Abmelden</li> </ul>              | Augenoptik und Optometrie (B.Sc.)                     |       |                   |
| <ul> <li>Einstellungen</li> </ul>         | Architektur (B.A)                                     |       |                   |
|                                           | Applied Chemistry (B.Sc.)                             |       |                   |
| CAMPUS - SS 2017                          | Bauingenieurwesen (B.Eng.)                            |       |                   |
|                                           | Bauingenieurwesen-Netzingenieur (Dual) (B.Eng.)       |       |                   |
| <ul> <li>Semester wählen</li> </ul>       | Bauingenieurwesen-Netzingenieur (Vollzeit) (B.Eng.)   |       |                   |
| <ul> <li>Vorlesungsverzeichnis</li> </ul> | Betriebswirtschaft / Business Studies (B.Sc.)         |       |                   |
| <ul> <li>Einrichtungen</li> </ul>         | Betriebswirtschaft PLuS (B.Sc.)                       |       |                   |
| Meine Anmeldungen zu                      | Biotechnologie (B.Sc.)                                |       |                   |
| veranstaltungen                           | Biomedizinische Technik (B.Eng.)                      |       |                   |
| Prufungsverwaltung                        | Biomedical Engineering (B.Eng.)                       |       |                   |
| Suche                                     | Communication and Multimediadesign (B.Sc.)            |       |                   |
| KALENDER                                  | Elektrotechnik (Aachen) (B.Eng.)                      | >     | wanien Sie den    |
|                                           | Elektrotechnik (Jülich) (B.Eng.)                      |       | ontonrochondor    |
|                                           | Elektrotechnik PLuS (B.Eng.)                          |       | entsprechenden    |
| <ul> <li>Stundenplan</li> </ul>           | Electrical Engineering (B.Eng.)                       |       | Studionaana       |
| <ul> <li>Tagesansicht</li> </ul>          | European Business Studies (B.A.)                      |       | Studiengang       |
| <ul> <li>Wochenansicht</li> </ul>         | Fahrzeug- und Antriebstechnik (B.Eng.)                |       |                   |
| <ul> <li>Monatsansicht</li> </ul>         | Fahrzeugantriebstechnik (B.Eng.)                      |       |                   |
| <ul> <li>Terminliste</li> </ul>           | Fahrzeugintegration/Karosserietechnik (B.Eng.)        |       |                   |
| <ul> <li>Geburtstagsübersicht</li> </ul>  | Flugbetriebstechnik mit Verkehrspilotenausbildung (B. | Eng.) |                   |
| <ul> <li>Urlaubsliste</li> </ul>          | Global Business and Economics (B.Sc.) (ab WS17/18)    |       |                   |
|                                           | Holzingenieurwesen (B.Eng.)                           |       | Hior im Baichial  |
| AUFGABEN                                  | Informatik (B.Sc.)                                    | >     | niei iii beispiei |
|                                           | International Business Studies (dreijährig) (B.Sc.)   |       | "Informatik"      |
| Alle Aufgaben                             | International Business Studies (vierjährig) (B.Sc.)   |       | THORNALIK         |

© FH AACHEN UNIVERSITY OF APPLIED SCIENCES

| 3

FH AACHEN UNIVERSITY OF APPLIED SCIENCES

### So melden Sie sich zu Praktika an

| ES                     |                                                              |                                                                             |
|------------------------|--------------------------------------------------------------|-----------------------------------------------------------------------------|
| IENC                   |                                                              | Vorlesungsverzeichnis                                                       |
| D SC                   |                                                              | <u>SS 2017</u> > <u>Bachelorstudiengänge</u> > <u>Informatik (B.Sc.)</u>    |
| PLIEI                  | Ihre Übersicht                                               | Link: <u>http://www.etechnik.fh-aachen.de</u>                               |
| API                    | Abmelden                                                     | E-Mail: <u>kutscher@fh-aachen.de</u>                                        |
| - <b>-</b> ∠           | Einstellungen                                                |                                                                             |
| FH AACHEI<br>UNIVERSIT | CAMPUS - SS 2017                                             | Informatik (B.Sc.)<br>PO2013                                                |
|                        | Semester wählen                                              | ± <u>PO2015</u>                                                             |
|                        | <ul> <li>Vorlesungsverzeichnis</li> </ul>                    |                                                                             |
|                        | <ul> <li>Einrichtungen</li> </ul>                            |                                                                             |
|                        | <ul> <li>Meine Anmeldungen zu<br/>Veranstaltungen</li> </ul> |                                                                             |
|                        | Prüfungsverwaltung                                           |                                                                             |
|                        | Suche                                                        |                                                                             |
|                        | KALENDER                                                     | <ul> <li>&gt; Wählen Sie die für Sie<br/>aültige Prüfungsordnung</li> </ul> |
|                        | <ul> <li>Stundenplan</li> </ul>                              |                                                                             |
|                        | <ul> <li>Tagesansicht</li> </ul>                             |                                                                             |
|                        | <ul> <li>Wochenansicht</li> </ul>                            |                                                                             |
|                        | <ul> <li>Monatsansicht</li> </ul>                            |                                                                             |
|                        | Terminliste                                                  |                                                                             |
|                        | <ul> <li>Geburtstagsübersicht</li> </ul>                     |                                                                             |
|                        | <ul> <li>Urlaubsliste</li> </ul>                             |                                                                             |
|                        | AUFGABEN                                                     |                                                                             |
|                        | <ul> <li>Alle Aufgaben</li> </ul>                            |                                                                             |

FH AACHEN UNIVERSITY OF APPLIED SCIENCES

### So melden Sie sich zu Praktika an

|                                                              | Vorlesungsverzeichnis                                                                    |
|--------------------------------------------------------------|------------------------------------------------------------------------------------------|
|                                                              | <u>SS 2017</u> > <u>Bachelorstudiengänge</u> > <u>Informatik (B.Sc.)</u> > <u>PO2015</u> |
| Ihre Übersicht                                               | Informatik (B.Sc.)/PO2015                                                                |
| <ul> <li>Abmelden</li> </ul>                                 | Manual Research Action 4                                                                 |
| <ul> <li>Einstellungen</li> </ul>                            | Veranstaltungen: 1 - 1 von 1                                                             |
| CAMPUS - SS 2017                                             | Keine Veranstaltung gefunden.                                                            |
| Semester wählen                                              | Unterbereiche                                                                            |
| Vorlesungsverzeichnis                                        | Vorsemester: Guter Studienstart                                                          |
| Einrichtungen                                                | 2. Semester (Kernstudium)                                                                |
| <ul> <li>Meine Anmeldungen zu<br/>Veranstaltungen</li> </ul> | 4. Semester Wahlpflichtkatalog                                                           |
| Prüfungsverwaltung                                           | Softskill-Wahlpflichtkatalog                                                             |
| Suche                                                        |                                                                                          |
| KALENDER                                                     | > Wählen Sie das Semester                                                                |
| <ul> <li>Stundenplan</li> </ul>                              |                                                                                          |
| <ul> <li>Tagesansicht</li> </ul>                             |                                                                                          |
| <ul> <li>Wochenansicht</li> </ul>                            |                                                                                          |
| <ul> <li>Monatsansicht</li> </ul>                            |                                                                                          |
| Terminliste                                                  |                                                                                          |
| Geburtstagsübersicht                                         |                                                                                          |
| <ul> <li>Urlaubsliste</li> </ul>                             |                                                                                          |
| AUFGABEN                                                     |                                                                                          |
|                                                              |                                                                                          |

#### Vorlesungsverzeichnis

SS 2017 > Bachelorstudiengänge > Informatik (B.Sc.) > PO2015 > 2. Semester (Kernstudium)

Informatik (B.Sc.)/PO2015/2. Semester (Kernstudium)

Module mit zugehörigen Veranstaltungen

Alle Veranstaltungen ausblenden Alle Veranstaltungen einblenden

#### Modulcode Veranstaltungen Titel (dt.) **Kreditpunkte** Modulbeauftragte 53105 E LV ausblenden Theoretische Informatik & Logik Faßbender 7 <u>Art</u> LV-Nr. Veranstaltungstitel Dozent Termine (SWS) P(2) 53105 Theoretische Faßbender, Mi 08:15h - 09:45h (14 tgl.) Eup E145 Informatik & Logik, Hensaens Mi 08:15h - 09:45h (14 tgl.) Eup E146 Gruppe 2 19.04.2017 08:15h - 09:45h : Logiktest P (2) 53105 Theoretische Faßbender, Mi 12:15h - 13:45h (14 tgl.) Eup E146 Informatik & Logik, Mi 12:15h - 13:45h (14 tgl.) Eup E145 Hensgens Gruppe 5 19.04.2017 08:15h - 09:45h : Logiktest 53105 Theoretische Faßbender VÜT Mo 10:15h - 13:45h Eup E027: Anmeldung zum Informatik & Logik (6) Praktikum über Campus (Vorlesung/Übung) bis zum 16.4.2017 Do 10:15h - 11:45h Eup E027 05.04.2017 10:15h - 13:45h Eup E027 12.04.2017 08:15h - 09:45h Eup E027: Logik-Tutorium 12.04.2017 10:15h - 13:45h Eup E027 19.04.2017 08:15h - 09:45h Eup E027 25.04.2017 16:00h - 17:00h Eup E113: Ersatz-Logiktest 08.05.2017 08:15h - 09:45h Eup D006: TILO-Übung 3 als Feiertagsersatz 16.05.2017 14:15h 15:00h Eur E114: TUO

> Wählen Sie eines

der Praktika

| Veranstaltungsverzeich<br>SS 2017                          | nis                                        |   |                                                                  |                     |            |
|------------------------------------------------------------|--------------------------------------------|---|------------------------------------------------------------------|---------------------|------------|
| Titel                                                      |                                            |   |                                                                  |                     |            |
| Deutsch                                                    | MCD-Testmodul 3 (Gruppe 2)                 |   | Englisch                                                         |                     |            |
| Veranstaltungsart                                          | Praktikum (P)                              |   | Lehrveranstaltung                                                | gsnummer SS1700MCD3 |            |
| Zum Anmeldeverfahrer                                       | 1                                          | > | In den Vera                                                      | anstaltungsdetai    | ils<br>das |
| Vorlesungsverzeichn <ul> <li>Media and Communic</li> </ul> | is<br>cations for Digital Business (B.Sc.) |   | Anmeldeve                                                        | erfahren            | 445        |
| Termine und Ort                                            |                                            |   |                                                                  |                     |            |
| Regelmäßige Termine:                                       |                                            |   |                                                                  |                     |            |
|                                                            | (EUP F105)                                 |   | Beginn: 11.06.2017                                               | <b>V</b>            |            |
|                                                            |                                            |   | √ Alle Termine der<br>Veranstaltung in den Kalender<br>eintragen |                     |            |
| Dozenten                                                   |                                            |   |                                                                  |                     |            |
| ▶ René Heß, M.A.                                           |                                            |   |                                                                  |                     |            |
| Weitere Informatione                                       | n                                          |   |                                                                  |                     |            |

#### Anmeldeverfahren Veranstaltung: MCD-Testmodul 3 (Gruppe 2)

1

#### Daten des Anmeldeverfahrens:

| Art:                              | Zuteilungsverfahren |
|-----------------------------------|---------------------|
| Zuteilungsgruppe:                 |                     |
| Anmeldebeginn:                    | 31.05.2017 14:32    |
| Anmeldeschluss:                   | 31.07.2017 12:00    |
| Abmeldebeginn:                    | 31.05.2017 14:32    |
| Abmeldeschluss:                   | 31.07.2017 12:00    |
| Anzahl der möglichen Anmeldungen: | Unbegrenzt          |
|                                   |                     |

#### Weitere Informationen

Plätze:

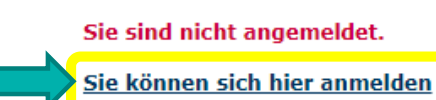

Zurück zur Veranstaltungsübersicht

- > Im Anmeldeverfahren sehen Sie den Status Ihrer Anmeldung und können diesen ändern
- > Sie melden sich gleichzeitig für alle Ihre Praktika in einem Semester an

#### Anmeldungen SS 2017

| Sie können sich in diesem Anmeldeverfahren zu Veranstaltungen/ Modulen aus 2<br>Veranstaltungs-/Modulgruppe(n) anmelden. |                                   |            |                                                    |            |                                                      |
|----------------------------------------------------------------------------------------------------|-----------------------------------|------------|----------------------------------------------------|------------|------------------------------------------------------|
| Veranstaltungsgruppe:                                                                                                    | MCD-Testmodul 3                   |            |                                                    |            |                                                      |
| Angabe maximal einer<br>Veranstaltung                                                                                    |                                   |            |                                                    |            |                                                      |
| ۲                                                                                                    | 0 Anmeldungen/1<br>Plätze         | SS1700MCD3 | MCD Testmodul 3 (Grupp<br>(Praktikum (P)) (SS 2017 | e 1)<br>7) | <u>Sa 12:00 - 13:00</u><br>( <u>2.SH)</u> , Eup F105 |
| ۲                                                                                                    | 1<br>Anmeldungen/1<br>Plätze      | SS1700MCD3 | MCD-Testmodul 3 (Grupp<br>(Praktikum (P)) (SS 2017 | e 2)<br>7) | <u>So 12:00 - 13:00</u><br>(2.SH), Eup F105          |
| •                                                                                                    | Keine Veranstaltung dieser Gruppe |            |                                                    |            |                                                      |
| Veranstaltungsgruppe: MCD-Testmodul 4 Screenshot Zeige 19                                                                |                                   |            |                                                    |            |                                                      |
| Angabe maximal einer<br>Veranstaltung                                                                                    |                                   |            |                                                    |            |                                                      |
| •                                                                                                    | 0 Anmeldungen/1<br>Plätze         | SS1700MCD4 | MCD Testmodul 4 (Grupp<br>(Praktikum (P)) (SS 2017 | e 1)<br>7) | <u>Sa 10:00 - 17:00</u><br>( <u>2.SH)</u> , Eup F106 |
| ۲                                                                                                    | 1 Anmeldungen/1<br>Plätze         | SS1700MCD4 | MCD-Testmodul 4 (Grupp<br>(Praktikum (P)) (SS 2017 | e 2)<br>7) | <u>So 10:00 - 17:00, Eup</u><br>F106                 |
| ۲                                                                                                    | Keine Veranstaltung dieser Gruppe |            |                                                    |            |                                                      |

Speichern

- > Wählen Sie hier pro Veranstaltungsgruppe einen Termin
- > Klicken Sie auf Speichern um die Anmeldung durchzuführen

#### Anmeldungen SS 2017

| Sie können sich in diesem Anmeldeverfahren zu Veranstaltungen/ Modulen aus 2<br>Veranstaltungs-/Modulgruppe(n) anmelden. |                                   |            |                                                         |                                             |  |
|----------------------------------------------------------------------------------------------------|-----------------------------------|------------|---------------------------------------------------------|---------------------------------------------|--|
| Veranstaltungsgruppe: MCD-Testmodul 3                                                                                    |                                   |            |                                                         |                                             |  |
| Angabe maximal einer<br>Veranstaltung                                                                                    |                                   |            |                                                         |                                             |  |
| ۲                                                                                                    | 0 Anmeldungen/1<br>Plätze         | SS1700MCD3 | MCD Testmodul 3 (Gruppe 1)<br>(Praktikum (P)) (SS 2017) | <u>Sa 12:00 - 13:00</u><br>(2.SH), Eup F105 |  |
| ۲                                                                                                    | 1<br>Anmeldungen/1<br>Plätze      | SS1700MCD3 | MCD-Testmodul 3 (Gruppe 2)<br>(Praktikum (P)) (SS 2017) | <u>So 12:00 - 13:00</u><br>(2.SH), Eup F105 |  |
| 0                                                                                                    | Keine Veranstaltung dieser Gruppe |            |                                                         |                                             |  |
|                                                                                                    |                                   |            |                                                         |                                             |  |

- > Sie sehen zu jedem wählbaren Termin die verfügbaren
   Plätze und die bereits erfolgten Anmeldungen
- > Sind alle Plätze einer Gruppe belegt, erhalten Sie einen Platz auf der Warteliste (siehe FAQ Frage #2)
- > Beachten Sie, dass Sie selbst Terminkonflikte vermeiden müssen (Termine unterschiedlicher Lehrveranstaltungen können gleichzeitig liegen)

#### Anmeldungen SS 2017

| MCD-        | Sie haben sich für mindestens eine Veranstaltung angemeldet, für die es keine freien Plätze mehr gibt. Wenn  |
|-------------|----------------------------------------------------------------------------------------------------|
| Testmodul 3 | Sie einen Platz in einer anderen Veranstaltung der Veranstaltungsgruppe haben möchten, ändern Sie bitte ihre |
| (Gruppe 2)  | Anmeldung.                                                                                                   |

Die Änderungen wurden gespeichert.

<u>Weiter</u>

- > Nachdem Sie "Speichern" geklickt haben erhalten Sie direkt die Rückmeldung, dass die Änderung gespeichert wurden
- > Oben gezeigt: Warnung bei zugewiesenem Wartelistenplatz

Anmeldeverfahren Veranstaltung: MCD-Testmodul 3 (Gruppe 2)

#### Daten des Anmeldeverfahrens:

| Art:                              | Zuteilungsverfahren |
|-----------------------------------|---------------------|
| Zuteilungsgruppe:                 |                     |
| Anmeldebeginn:                    | 31.05.2017 14:32    |
| Anmeldeschluss:                   | 31.07.2017 12:00    |
| Abmeldebeginn:                    | 31.05.2017 14:32    |
| Abmeldeschluss:                   | 31.07.2017 12:00    |
| Anzahl der möglichen Anmeldungen: | Unbegrenzt          |
| Weitere Informationen             |                     |

Plätze:

Sie sind angemeldet. (Status: Teilnahmewunsch)

```
Sie können sich hier abmelden / Ihre Anmeldung ändern
```

1

- Status ist "Teilnahmewunsch", wenn die Anmeldung auf der Warteliste landet
- > Wartelistenplätze werden am Ende des Zuteilungsverfahren automatisch umverteilt. (Haben also keinen Anspruch mehr auf den gewählten Termin.) (siehe FAQ Frage #2)

#### Anmeldeverfahren Veranstaltung: MCD-Testmodul 3 (Gruppe 2)

#### Daten des Anmeldeverfahrens:

| Art:                              | Zuteilungsverfahren |
|-----------------------------------|---------------------|
| Zuteilungsgruppe:                 |                     |
| Anmeldebeginn:                    | 31.05.2017 14:32    |
| Anmeldeschluss:                   | 31.07.2017 12:00    |
| Abmeldebeginn:                    | 31.05.2017 14:32    |
| Abmeldeschluss:                   | 31.07.2017 12:00    |
| Anzahl der möglichen Anmeldungen: | Unbegrenzt          |
| Weitere Informationen             |                     |

#### Plätze:

Sie sind angemeldet.

Sie können sich hier abmelden / Ihre Anmeldung ändern

1

> Status bei erfolgreicher Anmeldung: Sie sind angemeldet.

Ihre Anmeldungen zu diesem Praktikum war erfolgreich und der von Ihnen gewählten Termine ist fix.